## Navigating to Google Classroom, Lexia and i-Ready For Parents & Students

1. Type in the URL:

"philasd.org"

- 2. Click upper right corner: Login
- 3. Put in your username which is your <u>Student ID</u>
  - Put in your password which is a short word with numbers

| Enter your Username<br>and Password |  |  |  |  |  |
|-------------------------------------|--|--|--|--|--|
| Username:                           |  |  |  |  |  |
| Password:                           |  |  |  |  |  |
| <b>∂</b> Forgot your password?      |  |  |  |  |  |
| LOGIN                               |  |  |  |  |  |

- 4. Once logged in, you will be sent to SIS, a green Student Information Page
- 5. On the bottom left side you will see "MESSAGE CENTER"
- 6. Click "Message Center"

| 7 | It will  | look | like  | this <sup>.</sup> |
|---|----------|------|-------|-------------------|
|   | 10 00111 | 1001 | iii.o | uno.              |

| Today              | Message Center                                                                          |              |                                 |                          |                  |  |  |  |
|--------------------|-----------------------------------------------------------------------------------------|--------------|---------------------------------|--------------------------|------------------|--|--|--|
| Calendar           | Student Launchpad                                                                       |              |                                 |                          |                  |  |  |  |
| Assignments        | Click on any icon to open an application (STUDENTS ONLY-KEEP SCROLLING FOR PARENT APPS) |              |                                 |                          |                  |  |  |  |
| Grades             |                                                                                         |              |                                 | schoolnet                | NAVIANCE         |  |  |  |
| Grade Book Updates | My Account                                                                              | Surveys      | School Selection                | StudentNet               | Naviance         |  |  |  |
| Attendance         |                                                                                         |              |                                 |                          |                  |  |  |  |
| Schedule           |                                                                                         |              |                                 |                          |                  |  |  |  |
| Reports            |                                                                                         | 14           |                                 |                          |                  |  |  |  |
| Message Center     | $\sim$                                                                                  |              | Edmonith                        | your formed in low range | AcDougal         |  |  |  |
| Discussions        | Achieve3000                                                                             | C8 Activate  | Edgenuity                       | HMH Ed                   | My HRW           |  |  |  |
| More               |                                                                                         |              |                                 |                          | ,                |  |  |  |
|                    |                                                                                         | X            | i-Ready                         | Learning A-Z             |                  |  |  |  |
|                    | Imagine Language                                                                        | Imagine Math | iReady                          | Learning A-Z             | Lexia Core5      |  |  |  |
|                    | POWERUP                                                                                 |              | Mc<br>Graw<br>Hill<br>Education | Pathblazer'              |                  |  |  |  |
|                    | Lexia PowerUp                                                                           | MindMup      | McGraw-Hill                     | PathBlazer               | Renaissance STAR |  |  |  |
|                    |                                                                                         |              |                                 | 2                        |                  |  |  |  |

- 8. I-ready and Lexia (CORE 5) are located on Third Row.
- 9. Google Classroom is located below (Please Scroll down) with a Green Square

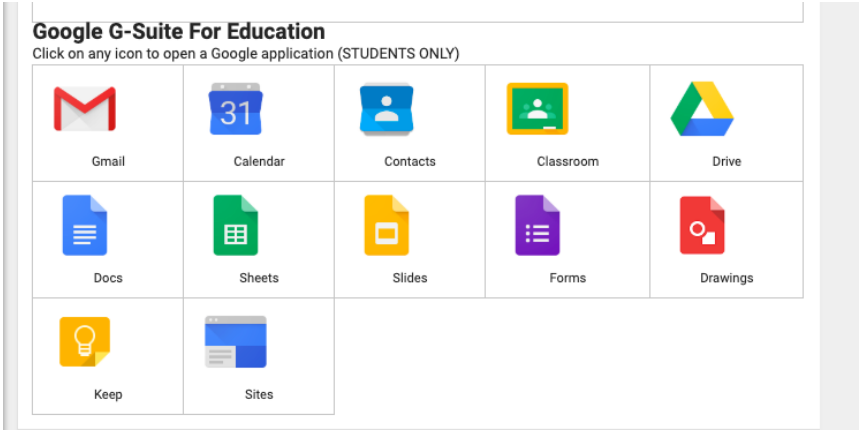